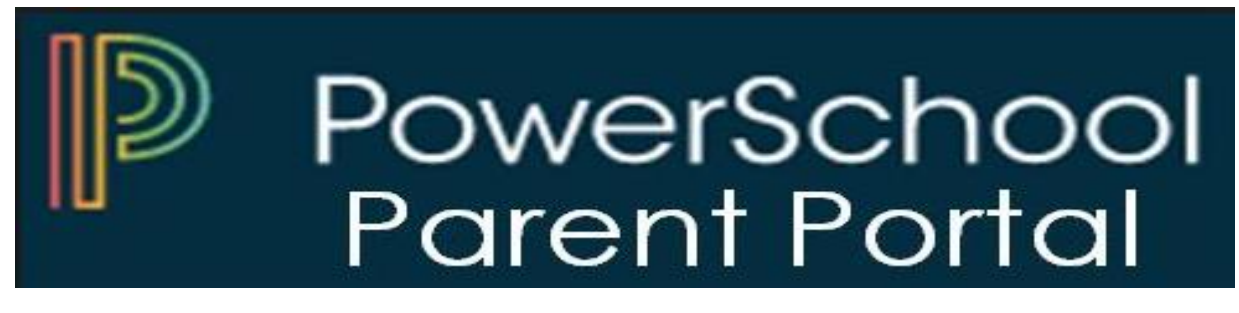

The PowerSchool Student and Parent portal is a tool that is integrated into the PowerSchool Student Information System (SIS) that is specifically developed for parents and students.

The PowerSchool Student and Parent portal gives parents and students access to real-time information including attendance, grades and detailed assignment descriptions, school bulletins, lunch menus and even personal messages from the teacher. Everyone stays connected: Students stay on top of assignments, parents can participate more fully in their student's progress, and teachers can use their gradebook to make decisions on what information they want to share with parents and students. Below are the steps to register and log onto the portal.

Step 1: Go to the Hempstead School District website (www.hempsteadschools.org).

|             | Dis         | strict Home | Select a Schoo   | ol 🗸 📔 Trans  | late 🗸       |                     |          |                          | Sign In                  | Register Se      | arch 🔍          |       |
|-------------|-------------|-------------|------------------|---------------|--------------|---------------------|----------|--------------------------|--------------------------|------------------|-----------------|-------|
|             | C           | <b>b</b>    | Hemp:<br>Distric | stead U<br>:t | nion Free S  | School              | Director | y Parent/Stude<br>Portal | nt Food P<br>Services    | DowerTeacher E   | mail            |       |
|             | Ou          | r District  | Board of Ed      | Schools       | Departments  | Curriculum/Programs | Students | Teachers/Staff           | Parents/Commur           | nity/Adult Ed    |                 |       |
|             | TR          | AINING CHAN | INEL             |               |              |                     |          |                          |                          |                  |                 |       |
| Step 2: Cli | ick on      | the lir     | nk at the        | top rig       | ght of the l | Hempstead we        | ebsite.  |                          |                          |                  |                 |       |
|             | <b>HEAD</b> | Hen<br>Dist | npstea<br>rict   | d Uni         | on Free S    | School              |          | Directory                | Parent/Student<br>Portal | Food<br>Services | PowerTeacher    | Email |
| Our Dist    | rict        | Board of    | Ed Sch           | ools          | Departments  | Curriculum/Progr    | ams Stud | ents Tea                 | chers/Staff              | Parents/Com      | munity/Adult Ed |       |

Step 3: Click on "Create Account" tab.

| PowerSchool        |                           |         |
|--------------------|---------------------------|---------|
| Student and Parent | t Sign In                 |         |
| Select Language    | English                   | •       |
| Username           |                           |         |
| Password           |                           |         |
| For                | got Username or Password? |         |
|                    |                           | Sign In |

**<u>Step 4:</u>** Click on "Create Account" button below.

| Powe                        | erSchool                                   |                                                                                      |       |
|-----------------------------|--------------------------------------------|--------------------------------------------------------------------------------------|-------|
| Stude                       | nt and Pare                                | ent Sign In                                                                          |       |
| Sign In                     | Create Account                             |                                                                                      |       |
| Create a                    | n Account                                  |                                                                                      |       |
| Create a par<br>also manage | ent account that alk<br>your account prefe | ows you to view all of your students with one account. You ca<br>rences. Learn more. | an    |
|                             |                                            | Create Act                                                                           | count |

<u>Step 6:</u> Please fill in all the necessary information on the Create Parent Account screen on the next page. The Access ID and the Access Password will be issued to you by the district.

| Create Parent Account         Parent Account Details         First Name         Last Name         Email         Desired Username         Password         Re-enter Password         Password         *Be at least<br>long         *Contain at least one<br>lowercase letter         *Contain at least<br>one letter and one<br>number         *Contain at least<br>one special<br>character                                                 |                           |                                      |                                                                                   |                       |                                             |                                                                    |
|----------------------------------------------------------------------------------------------------|---------------------------|--------------------------------------|-----------------------------------------------------------------------------------|-----------------------|---------------------------------------------|--------------------------------------------------------------------|
| Parent Account Details         First Name         Last Name         Email         Desired Username         Password         Re-enter Password         Password         *Contain at least one uppercase and one lowercase letter         number         *Contain at least one uppercase and one lowercase letter         number         Link Students to Account                                                                             | Create                    | Parent /                             | Account                                                                           |                       |                                             |                                                                    |
| First Name         Last Name         Email         Desired Username         Password         Re-enter Password         Password         Password         Password         Password         Imust:         7 characters         Iong         Iowercase letter         Number         Contain at least one interval         One letter and one interval         Iong         Iowercase letter         Number         Link Students to Account | Parent Ac                 | count Deta                           | ils                                                                               |                       |                                             |                                                                    |
| First Name         Last Name         Email         Desired Username         Password         Re-enter Password         Password         Password         Password         Password         Image: Students to Account                                                                                                    |                           |                                      |                                                                                   |                       |                                             |                                                                    |
| Last Name Email Email Desired Username Password Re-enter Password Password ·Contain at least one must: 7 characters long ·Contain at least one number ·Contain at least one letter and one one special character Link Students to Account                                                                                                    | First Name                | )                                    |                                                                                   |                       |                                             |                                                                    |
| Email Desired Username Password Re-enter Password Password *Be at least *Contain at least one user 7 characters uppercase and one one letter and one one letter and one one letter and one one special character ink Students to Account                                                                                                    | Last Name                 |                                      |                                                                                   |                       |                                             |                                                                    |
| Desired Username       Password         Password       Image: Contain at least one must:         7 characters long       •Contain at least one letter and one lowercase letter         Image: Contain at least one must:       •Contain at least one lowercase letter         •Contain at least one lowercase letter       •Contain at least one special character                                                                          | Email                     |                                      |                                                                                   |                       |                                             |                                                                    |
| Password                                                                                                    | Desired Us                | sername                              |                                                                                   |                       |                                             |                                                                    |
| Re-enter Password       *Be at least       *Contain at least one uppercase and one lowercase letter       *Contain at least one letter and one one letter and one character         Ink Sturdents to Account       *Contain at least one letter       *Contain at least one letter and one one letter and one character                                                                                                    | Password                  |                                      |                                                                                   |                       |                                             |                                                                    |
| Password •Be at least •Contain at least one •Contain at least one one letter and one letter and one lowercase letter number character                                                                                                    | Re-enter P                | assword                              |                                                                                   |                       |                                             |                                                                    |
| Link Students to Account                                                                                                    | Password<br>must:         | •Be at least<br>7 characters<br>long | <ul> <li>Contain at least of<br/>uppercase and on<br/>lowercase letter</li> </ul> | one •C<br>le or<br>nu | ontain at least<br>e letter and one<br>mber | <ul> <li>Contain at least<br/>one special<br/>character</li> </ul> |
|                                                                                                    | l ink Stud                | ents to Acc                          | ount                                                                              |                       |                                             |                                                                    |
|                                                                                                    | Enter the A<br>your Paren | ccess ID, Acces<br>t Account         | s Password, and R                                                                 | elationship f         | or each student yo                          | u wish to add to                                                   |
| Enter the Access ID, Access Password, and Relationship for each student you wish to add to your Parent Account                                                                                                    | 1                         |                                      |                                                                                   |                       |                                             |                                                                    |
| Enter the Access ID, Access Password, and Relationship for each student you wish to add to your Parent Account                                                                                                    | Student                   | Name                                 |                                                                                   |                       |                                             |                                                                    |
| Enter the Access ID, Access Password, and Relationship for each student you wish to add to your Parent Account           1           Student Name                                                                                                    | Access I                  | D                                    |                                                                                   |                       |                                             |                                                                    |
| Enter the Access ID, Access Password, and Relationship for each student you wish to add to your Parent Account           1           Student Name           Access ID                                                                                                    | Access F                  | assword                              |                                                                                   |                       |                                             |                                                                    |
| Enter the Access ID, Access Password, and Relationship for each student you wish to add to your Parent Account          1         Student Name                                                                                                    |                           |                                      |                                                                                   |                       |                                             |                                                                    |

Once everything is successfully completed this is the screen you will see:

| Powe                          | PowerSchool                             |                  |                                                |  |  |  |
|-------------------------------|-----------------------------------------|------------------|------------------------------------------------|--|--|--|
| Studer                        | nt and Pare                             | ent Sign         | In                                             |  |  |  |
| Sign In                       | Create Account                          |                  |                                                |  |  |  |
| Congratulation to start using | onsl Your new Pare<br>your new account. | nt Account has t | been created. Enter your Username and Password |  |  |  |
| Select Lan                    | guage                                   |                  | English •                                      |  |  |  |
| Username                      |                                         |                  | I                                              |  |  |  |
| Password                      |                                         |                  |                                                |  |  |  |
|                               |                                         | Forgot Userna    | me or Password?                                |  |  |  |
|                               |                                         |                  | Sign In                                        |  |  |  |

Go ahead and sign in using your new username and password.

<u>Step 7:</u> Once you have successfully log onto the portal. Please go to the Navigation (left side of the screen) and select the desired screen.

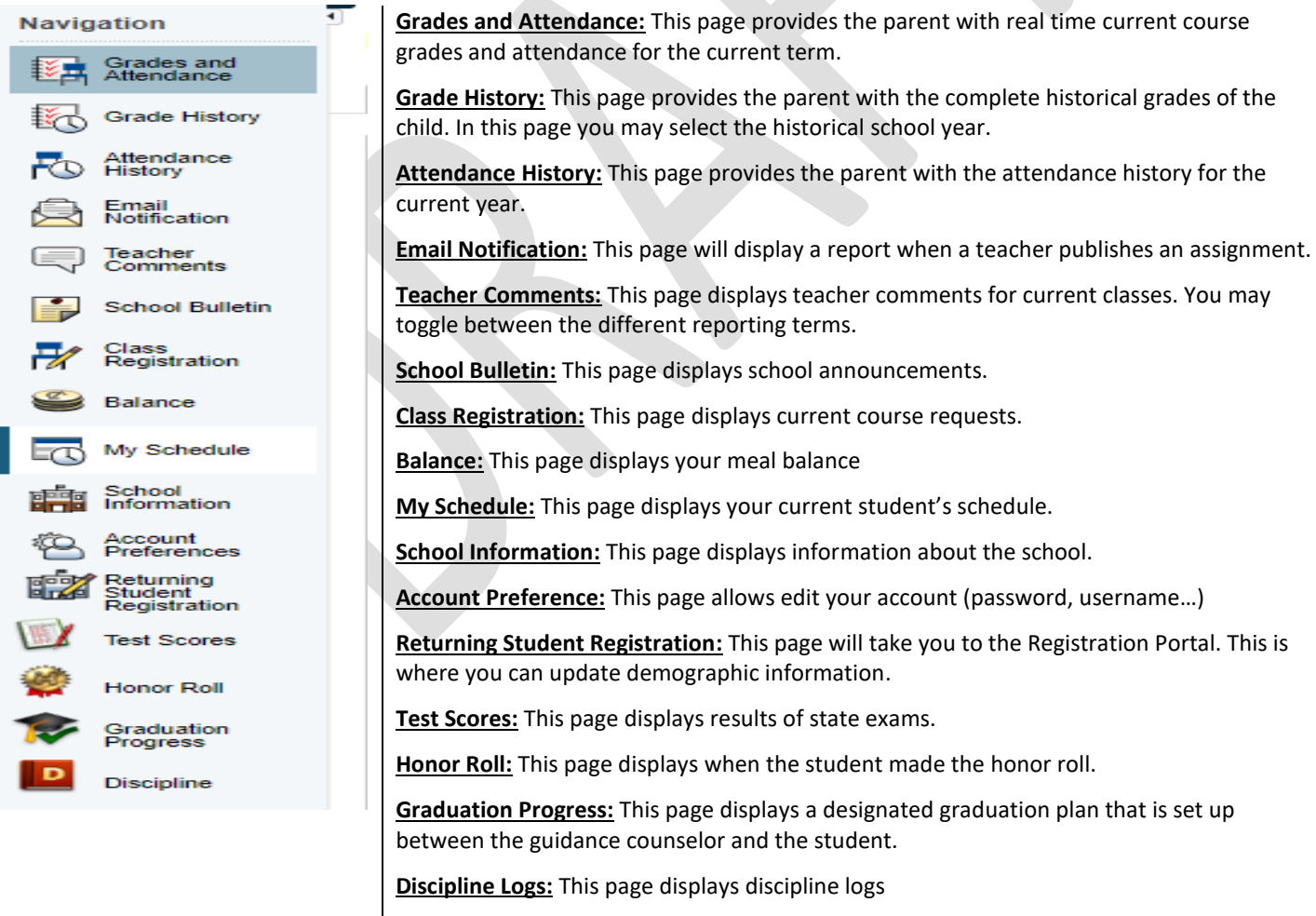

Finally, the Technology Department is delighted you assist you. If you have any questions or concerns about the Parent Portal, please don't hesitate to contact us at 516-434-4100.

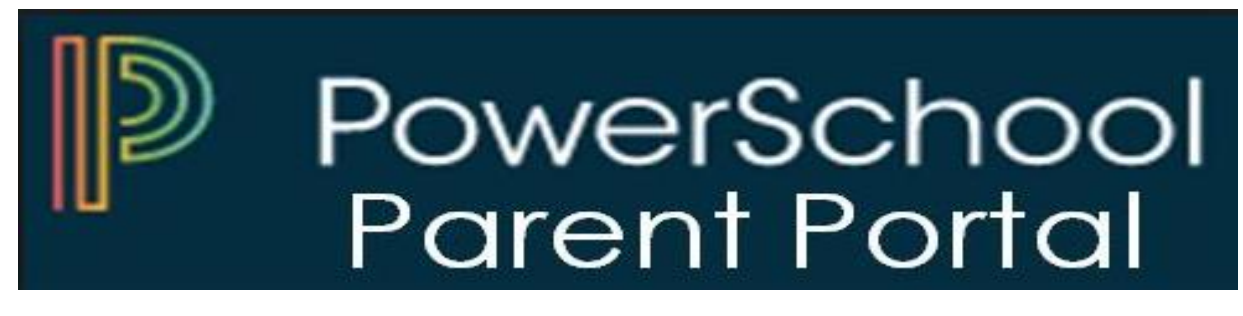

El Portal de Alumnos y Padres de PowerSchool es una herramienta que se integra en el Sistema de Información Estudiantil que está desarrollado específicamente para padres y estudiantes.

El Portal de Alumnos y Padres de PowerSchool les brinda a los padres y alumnos acceso a información en tiempo real que incluye asistencia, calificaciones y descripciones detalladas de las tareas, boletines escolares, menús de almuerzo e incluso mensajes personales del maestro. Todos se mantienen conectados: los estudiantes se mantienen al tanto de las tareas, los padres pueden participar más plenamente en el progreso de sus estudiantes y los maestros pueden usar su libro de calificaciones para tomar decisiones sobre qué información desean compartir con los padres y los estudiantes. A continuación, se muestran los pasos para registrarse e iniciar el portal.

Paso 1: Ir al sitio web del Distrito Escolar de Hempstead (<u>www.hempsteadschools.org</u>).

| District Home    | Select a School 🗸                                  | Registrarse Registro Search Q                                                |
|------------------|----------------------------------------------------|------------------------------------------------------------------------------|
| (h)              | Distrito Escolar Libre de la<br>Unión de Hempstead | E E I PowerTeacher Email<br>Directory Paradi/Student Food PowerTeacher Email |
| Nuestro distrito | Junta de educación Escuelas Departamentos          | Currículum / Programas Estudiantes Profesores / Personal                     |
| Padres / Comun   | idad / Educación de Adultos                        |                                                                              |

Paso 2: Haga clic en el enlace en la parte superior a la derecha del sitio web de Hempstead.

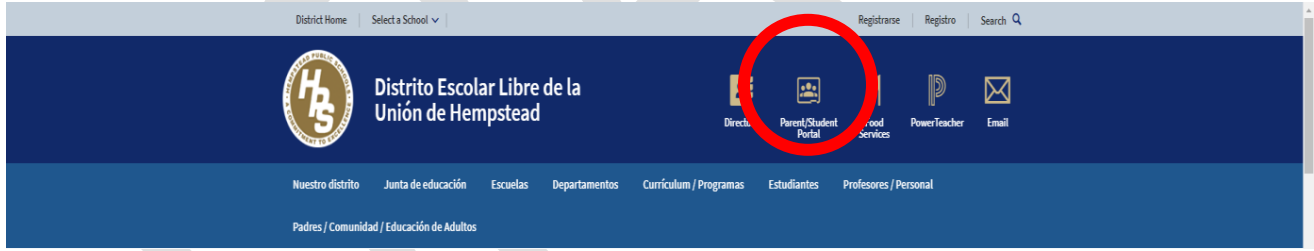

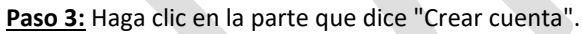

| PowerSchool                                  |                      |         |
|----------------------------------------------|----------------------|---------|
| Student and Parent Si<br>Signin Crear cuenta | gn In                |         |
| Select Language                              | Spanish              | •       |
| Nombre de usuario                            | 1                    |         |
| Contraseña                                   |                      |         |
| Forgot U                                     | sername or Password? |         |
|                                              |                      | Sign In |

Paso 4: Haga clic en el botón que está en la parte inferior que dice "Crear cuenta"

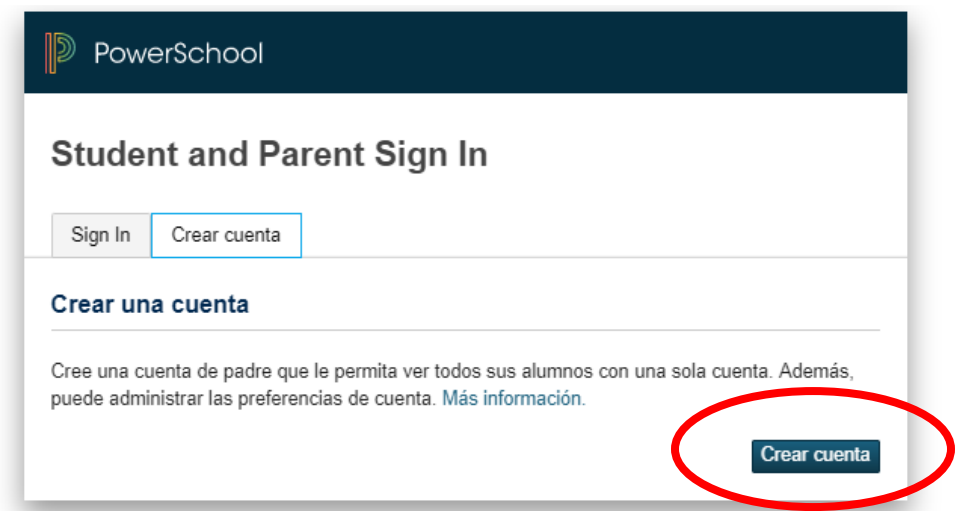

<u>Paso 5:</u> Por favor complete toda la información necesaria. La identificación de acceso y la contraseña de acceso le serán entregadas por el distrito.

| Powe                 | erSchool                              |                                                             |           |                                                   |                                               |
|----------------------|---------------------------------------|-------------------------------------------------------------|-----------|---------------------------------------------------|-----------------------------------------------|
| Crear                | cuenta d                              | e padre                                                     |           |                                                   |                                               |
| Parent A             | ccount Deta                           | ils                                                         |           |                                                   |                                               |
| 🚹 You mu             | ist enter all requi                   | red values                                                  |           |                                                   |                                               |
| Nombre               |                                       |                                                             |           |                                                   |                                               |
| Apellido             |                                       |                                                             |           |                                                   |                                               |
| Correo ele           | ectrónico                             |                                                             |           |                                                   |                                               |
| Desired U            | sername                               |                                                             |           |                                                   |                                               |
| Contraser            | ia                                    |                                                             |           |                                                   |                                               |
| Vuelva a e           | escribir la contra                    | aseña                                                       |           |                                                   |                                               |
| Password<br>must:    | •Be at least<br>7 characters<br>long  | •Contain at least o<br>uppercase and on<br>lowercase letter | one<br>Ie | •Contain at least<br>one letter and one<br>number | •Contain at least<br>one special<br>character |
| Vincular             | a los alumno                          | os con la cuen                                              | ta        |                                                   |                                               |
| Escriba la agregar a | ld. de acceso, la<br>la cuenta de pad | contraseña de acce<br>re                                    | esoylan   | elación con cada estu                             | udiante que desee                             |
| Nombre               | del alumno                            |                                                             |           |                                                   |                                               |
| Id. de ac            | eña de acceso                         |                                                             |           |                                                   |                                               |
| Relaciór             | n                                     |                                                             | Cho       | ose                                               | •                                             |

Una vez que todo se haya completado con éxito, esta es la pantalla que verá:

| PowerSchool            |                    |
|------------------------|--------------------|
| Student and Parent Sig | ın In              |
| Sign In Crear cuenta   |                    |
| Select Language        | Spanish •          |
| Nombre de usuario      | 1                  |
| Contraseña             |                    |
| Forgot Use             | rname or Password? |
|                        | Sign In            |

Inicie sesión con su nuevo nombre de usuario y contraseña.

**Paso 6:** Una vez que haya iniciado la sesión con éxito en el portal. Vaya a la navegación (lado izquierdo de la pantalla) y seleccione la pantalla deseada.

| Navigation              | Calificaciones y Asistencia: Esta página proporciona a los padres las calificaciones actuales del curso |
|-------------------------|----------------------------------------------------------------------------------------------------|
| Grades and              | en tiempo real y la asistencia para el periodo actual.                                                  |
| Attendance              | Historial de Calificaciones: Esta página proporciona al padre las calificaciones históricas completas   |
| Grade History           | del niño. En esta página puede seleccionar el año escolar histórico.                                    |
| Attendance              |                                                                                                    |
| E Email                 | Historial de Asistencia: Esta página proporciona al padre el historial de asistencia del año en curso.  |
| Notification            | Natificación non Correo Floatrónico: Esta nózina mastraró un informa quando un maastro publica          |
| Comments                | Notificación por correo Electronico: Esta pagina mostrara un informe cuando un maestro pública          |
| School Bulletin         |                                                                                                    |
|                         | Comentarios del Profesor: Esta página muestra los comentarios del profesor para las clases              |
| Registration            | actuales. Puede alternar entre los diferentes términos de reporte.                                      |
| Balance                 | Polotín Escolar: Esta página muestra anuncios de la escuela                                             |
|                         | Dietin Escolar. Esta pagina indestra anuncios de la escuela.                                            |
| My Schedule             | Registro de Clase: Esta página muestra las solicitudes de cursos actuales.                              |
| School<br>Information   | Relevent Este a égine muestre el helenes de la suente pero comor                                        |
| Account                 | Balance: Esta pagina muestra el balance de la cuenta para comer.                                        |
| Preferences             | Mi Horario: Esta página muestra el horario de su estudiante actual.                                     |
| Student<br>Registration | Información de la Escuela: Esta página muestra información sobre la escuela.                            |
| Test Scores             |                                                                                                    |
| (itte                   | Preferencia de la Cuenta: Esta página le permite editar su cuenta (contraseña, nombre de usuario        |
| Honor Roll              | ).                                                                                                    |
| Graduation<br>Progress  | Registro de Estudiantes que Regresan: Esta página lo lleva al Portal de Registro. Aquí es donde         |
| Discipline              | podemos actualizar la información demográfica.                                                          |
| Discipline              | Parultadas de las Druchas. Esta párina musetra las resultadas de las avémenas estatelas                 |
|                         | <b>Resultados de las Pruebas:</b> Esta pagina muestra los resultados de los examenes estatales.         |
|                         | Lista de Honor: Esta página se muestra cuando el estudiante hizo la lista de honor.                     |
|                         | Progreso de la Graduación: Esta página muestra un plan de graduación designado que se establece         |
|                         | entre el consejero académico y el estudiante.                                                           |
|                         | Registros de Discinlina: Esta nágina muestra registros de disciplina                                    |
| 1                       |                                                                                                    |

Por último, el Departamento de Tecnología está encantado de ofrecerle ayude. Si tiene alguna pregunta o inquietud sobre el Portal para Padres, no dude en comunicarse con nosotros al 516-434-4100.